## Smart Engagement

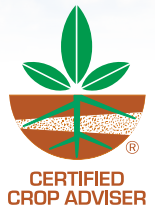

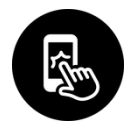

## Use the CCA App to Get Your CEUs!

Sign-in with your mobile device to get your Conference CEUs added to your account within 24 hours.

## Just follow these steps:

- 1. Go to your device's app store and search Certified Crop Adviser.
- 2. Download the app and sign in with your email and password we have on file for you.
- 3. Click Scan Course Code and hover over the QR code for the session you are attending.
- 4. Once scanned, the app will automatically sign you in.
- 5. A message thanking you for signing into the session will appear. This indicates you've signed in successfully.

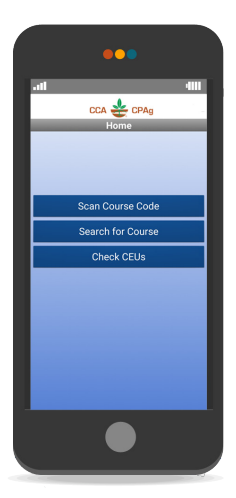

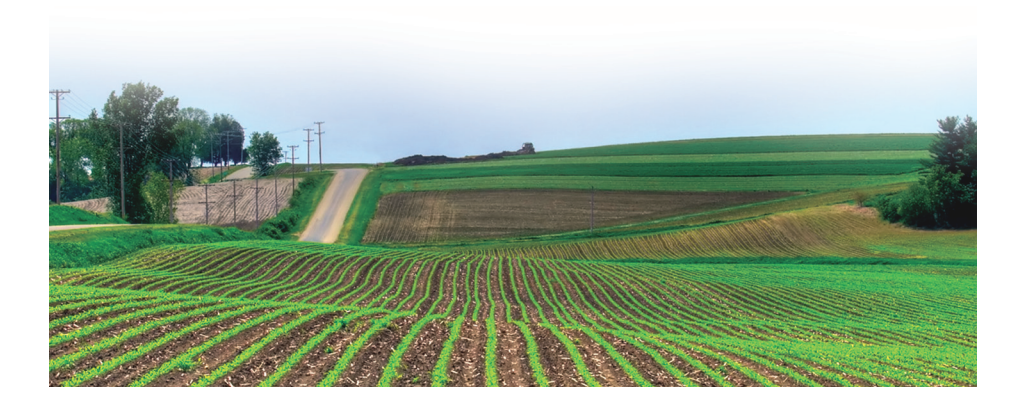